## PROCEDURE TO ACCESS WI-FI INTERNET FACILITY

- 1. Turn on WI-FI on your mobile.
- **2.** Select HIGH COURT in WI-FI option on your mobile.
- **3.** Pop up Window/Browser will automatically open on your mobile.
- **4.** Select Sign Up option on your mobile.

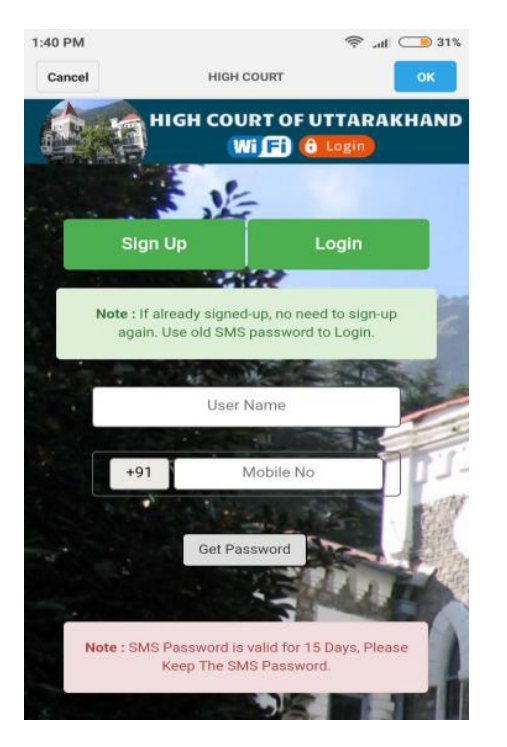

- 5. Fill User Name (for example fill your name) and Mobile number.
- 6. Click on get Password option.
- 7. You will get 4 digit password (Valid for 15 days) on your mobile.
- **8.** Select Login option and fill 4 digit password on your mobile.

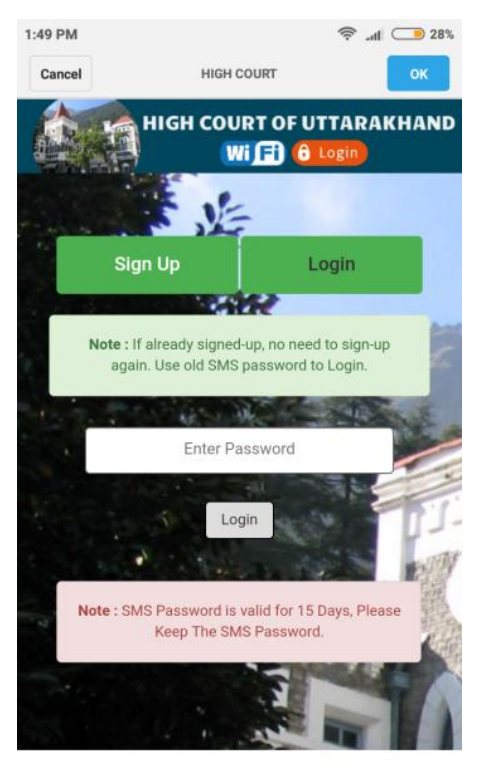

© 2017 High Court Of Uttarakhand , All Rights Reserved Powered By

**9.** Now open the desired browser e.g. chrome etc and access the internet (only Government Sites).

-----